# 石光第二课堂成绩单管理系统社会实践项目 学生使用手册

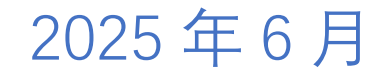

### 目录

### 1.第二课堂移动端

1.1 社会实践项目的发布(项目发布者)

1.2 社会实践项目的报名(成员报名及项目发布者审核)

1.3 社会实践微日志的提交(项目发布者)

1.4 社会实践项目的完结(项目发布者)

### 2.第二课堂网页版

2.1 社会实践项目的发布(项目发布者)

2.2 社会实践项目的报名(成员报名及项目发布者审核)

2.3 社会实践微日志的提交(项目发布者)

2.4 社会实践项目的完结(项目发布者)

#### 1.第二课堂移动端

1.1 社会实践项目的发布

登录小程序,进入"我的"页面,点击<mark>社会实践</mark>进入发布表单页面,同样按照实际情况<mark>填写申请表</mark>中的字段<mark>审核提交</mark>即可。

## (立项单位一定要选石油工程学院!!!)

| 我的            |                                                                                                    |                   |                          |
|---------------|----------------------------------------------------------------------------------------------------|-------------------|--------------------------|
| 1             | <b>测试学生</b><br>学号: 12345<br>专业: 机械工和<br>学院: 石油工和                                                                                                    | 呈<br>呈学院          | ☆     ☆     ☆     ぶ信値 10 |
| 二课应用          |                                                                                                    | e                 |                          |
| +<br>发布活动     | +<br>社会实践                                                                                                    | 活动管理              | ♀ 日参与活动                  |
| 部落管理          | 接换学时                                                                                                    | <b>※</b><br>已加入部落 | 2. 注册志愿者                 |
| 日報換学时         | できたい しんしょう しんしょう しんしょ しんしょ |                   |                          |
| 其他应用          |                                                                                                    |                   |                          |
| <b>全</b> 通知公告 | <b>〕</b><br>联系方式                                                                                                    | ☆ 我的收藏            | ⑦<br>FAQ                 |
|               |                                                                                                    | 子<br>系 成績         | <b>冬</b><br>我的           |

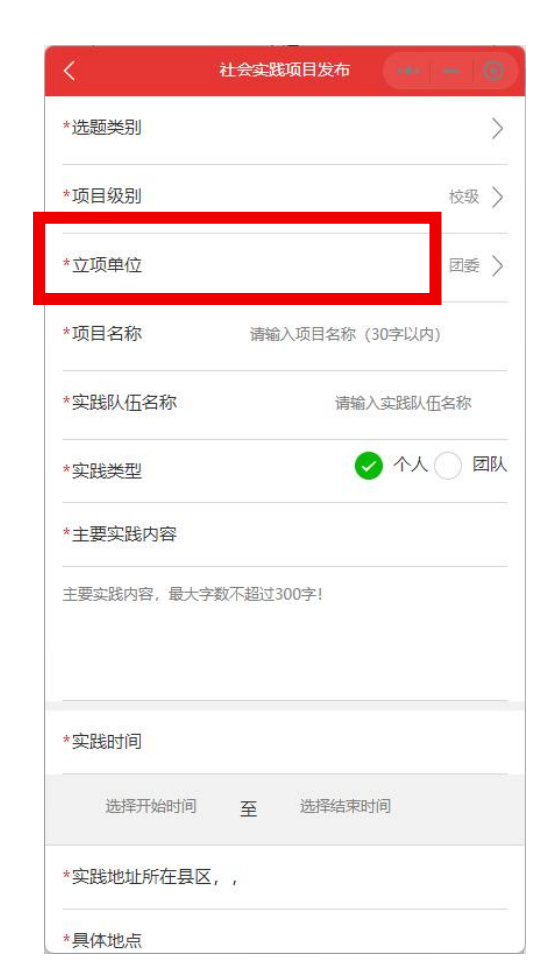

### 1.2 社会实践项目的报名

①**成员加入**:用户在小程序端可在校园活动列表中查看社会实践项目,通过社会实践项目分类进行筛选,点击项目进入社会实践项目详情。 点击立即报名按钮进行报名,同样需要填写申请理由,项目发布者审核通过后即可加入成功。(用户也可以或者通过邀请码报名)

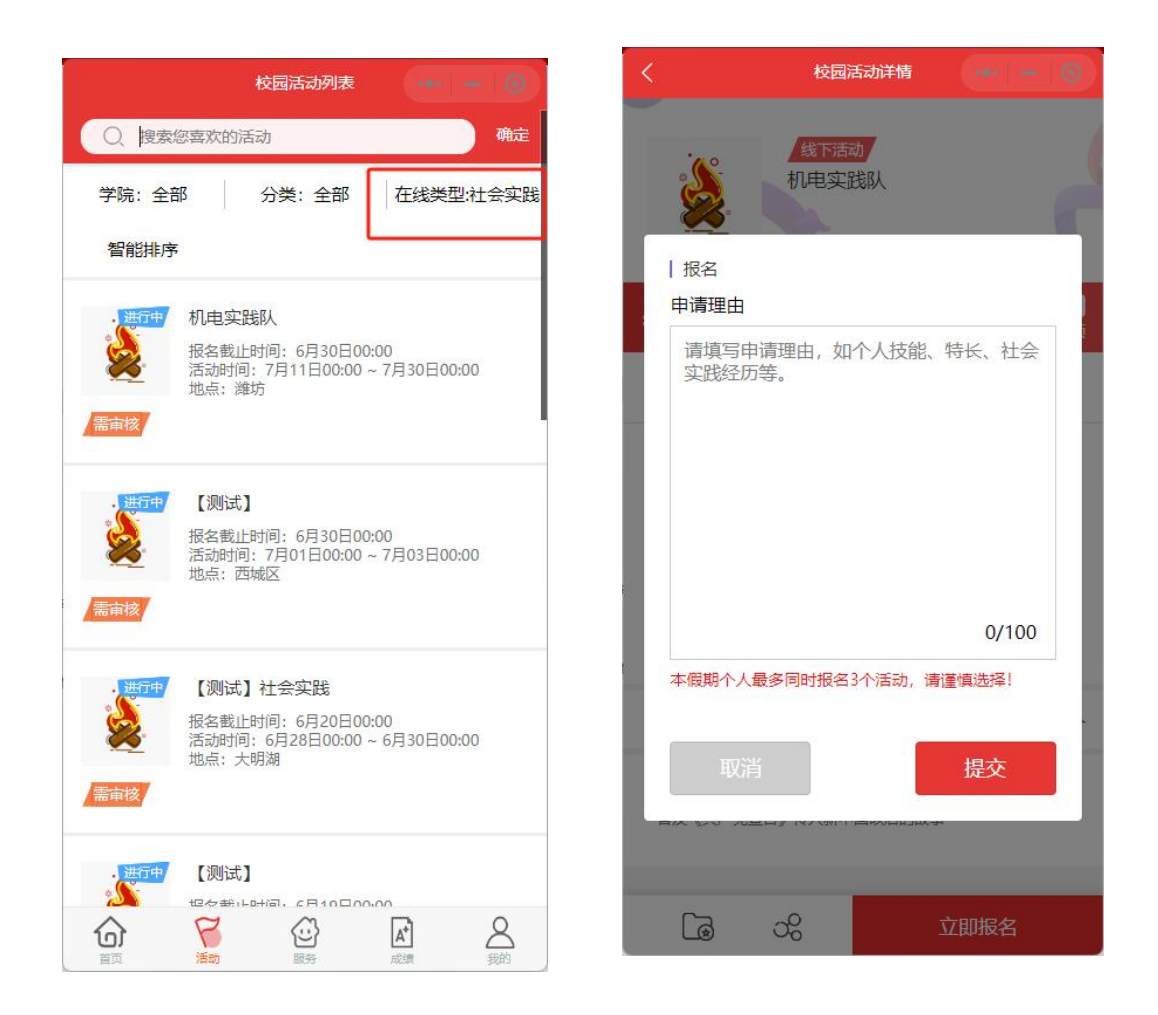

### **项目发布者:**在我的页面点击<mark>活动管理</mark>进入页面,选择项目下的审核按钮对报名人员<mark>进行审核</mark>。支持批量通过或拒绝。

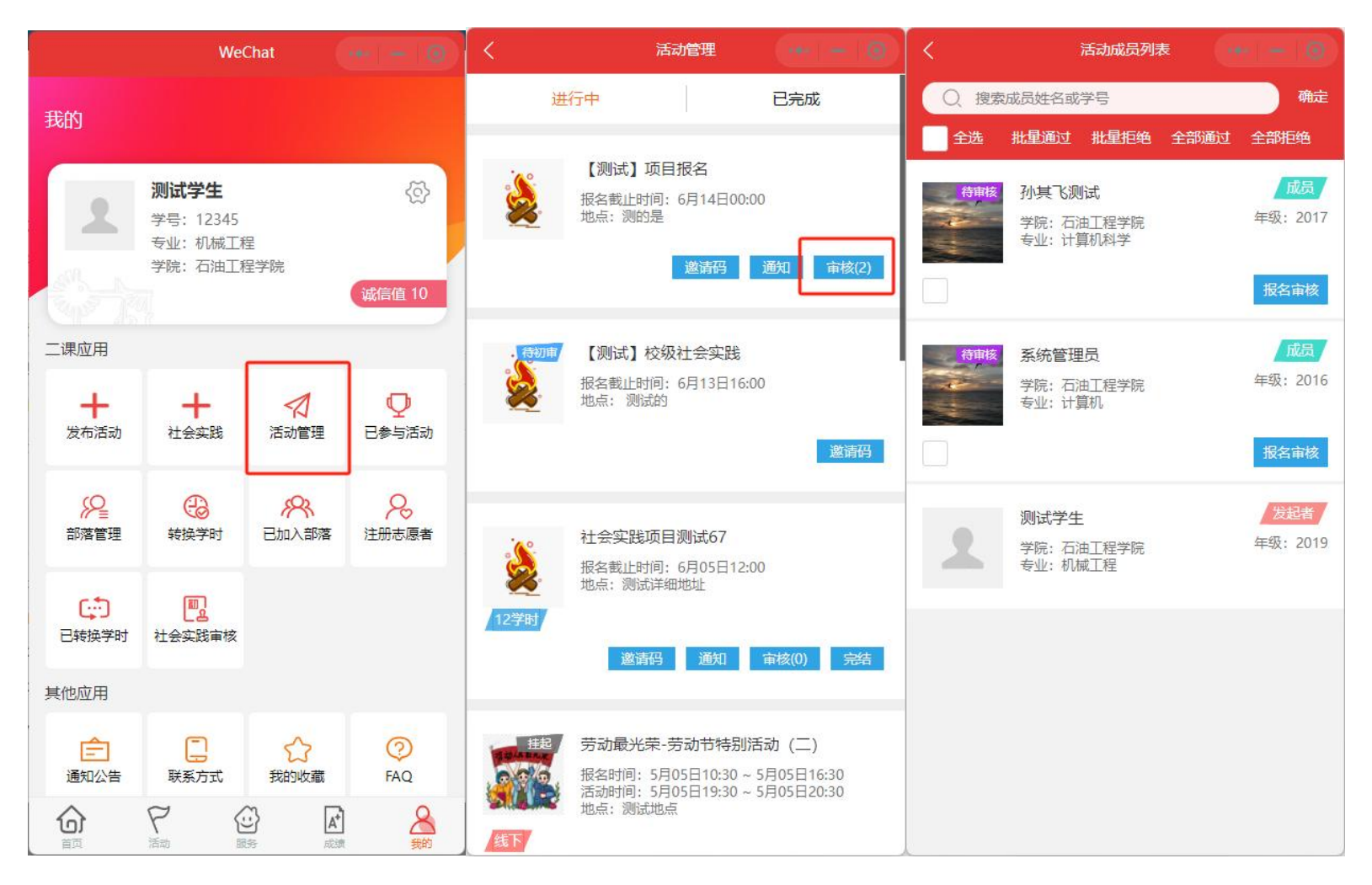

**1.3 社会实践微日志的提交 必须要有微日志!!! (判定学时的重要标准),做一天上传一天的微日志**(如时间设置了 30 天,但只有 5 天做实践,只需提 交 5 天的微日志)

**项目发布者:**点击项目详情中的进入微日志按钮,进入微日志编辑页面。

在微日志编辑页面可以提交或修改当天的微日志,需至少填写 300 字的内容和最多三张图片。

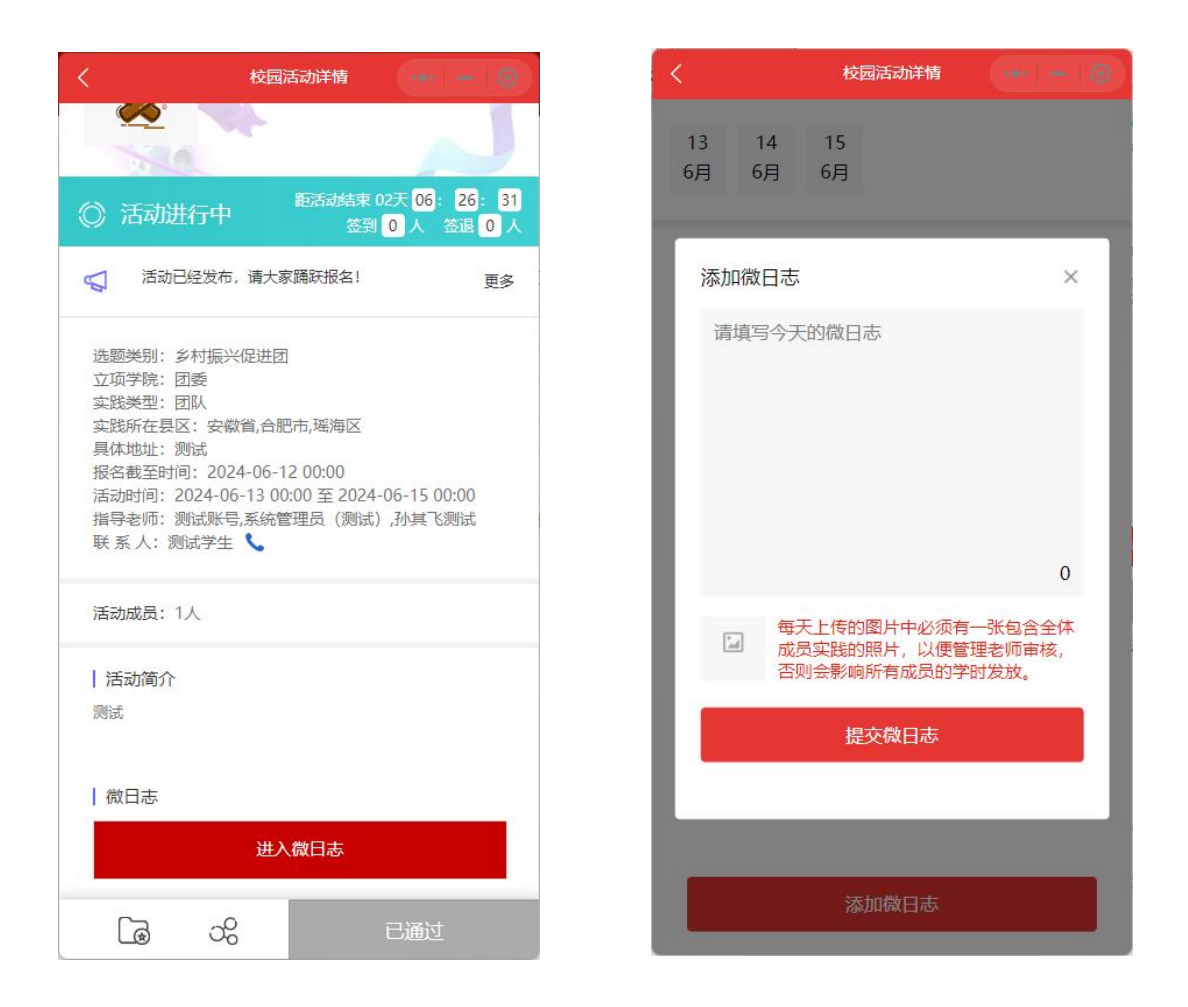

1.4 社会实践项目的完结

### 申请完结并通过后实践项目才算结束!!!

社会实践结束后 项目发布者在小程序端项目详情页面提交完结申请(只有在"活动设置的时间" 结束后,才能申请完结),提交完结申请前需添加项目成果总结和实践报告(如果有宣传,也要提交 宣传统计表格)。项目成果总结最多允许用户填写 600 字内容,项目实践报告需要上传 50M 以内的 PDF 文件(只能上传 PDF)。完结通过后会统一发放本假期社会实践项目的学时。

### 校 园 活 动 详 情 ••• ④ ③ 汤料收集与熟悉:收集整理本校的宣传资料,如招生简章、宣

风村秋菜一为热志, 秋菜量连半秋的鱼肉肉村, 如西土间草、鱼 传视频、图片等, 以便在宣传过程中使用。 联系母校: 与母校的领导、老师取得联系, 确定宣传的时间、 地点和方式。 制定宣传计划: 根据母校的实际情况和学生的特点,制定详细

#### 的宣传计划。 二、宣传活动开展

举办宣讲会:通过播放宣传视频、PPT展示、现场讲解等方 式,向学弟学妹们全面介绍本校的基本情况、学科优势、师资 力量、校园生活等。重点讲解本校的特色专业和就业前景,激 发他们对本校的兴趣。在讲解过程中,设置互动环节,鼓励学 生提问,及时解答他们关于高考、报考、大学生活等方面的疑 问。

微日志

进入微日志 | 活动总结 如完成的项目、获得的荣誉、发表的论文、新闻 宣传的质量及数量等。(限600字)

| 实践报告

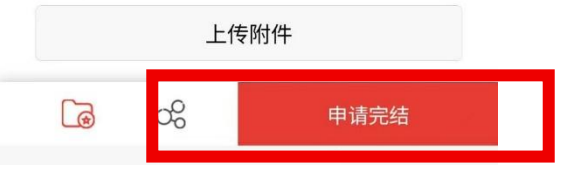

### 2.第二课堂网页版

#### 2.1 社会实践项目的发布

用户登录到第二课堂网页端首页,点击首页右方的<mark>社会实践项目</mark>按钮,进入社会实践项目发布表单页面。

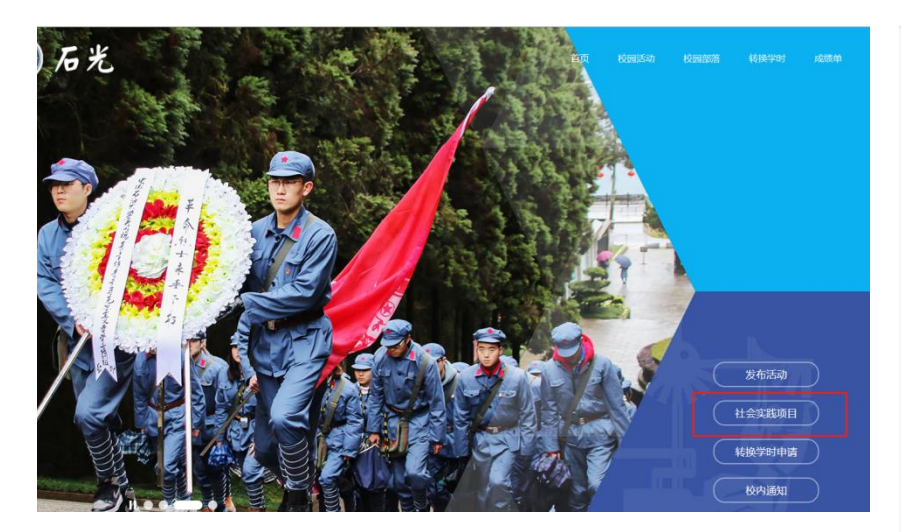

## 申请人按照实际情况填写申请表中的字段,提交审核。 (立项单位一定要选石油工程学院!!!)

|           | 【社会实践项目申请表】                  |   |
|-----------|------------------------------|---|
| *选题类别:    | 讀送釋                          |   |
| •项目级别:    |                              |   |
| * 立项单位:   |                              |   |
| *项目名称:    | 潮汕入运动后称(40字以内)               | _ |
| • 实践队名称:  | 请输入成现代名称                     |   |
| * 实践类型:   | ○ 个人 ⑧ EBIA                  |   |
| *主要实践内容:  | 请如与主要实践内容,夺数300字以内。          |   |
|           |                              |   |
| * 实践所在县区: | 请选择                          |   |
| • 具体地址:   | IND 人员体地注                    |   |
| "报名截止时间:  | 读选择跟名档来时间                    |   |
| *实践时间:    | 诺选择实现开始时间 <b>董</b> 诺选择实现活取时间 |   |
| •联系方式:    | 清编写联系方式                      |   |
| • 指导老师:   | 请在搜索结果中选择指导老师                |   |
|           | ✔ 接触入指导表两名称或关键词 Q 按案         |   |
|           | (表始入符以入数)                    |   |
| *团队人数:    |                              |   |

#### 2.2 社会实践项目的报名

①**成员:**发布成功后的社会实践项目会在校园活动列表页显示,用户可以通过社会实践类型筛选,点击项目进入社会实践项目详情。 点击我要加入或者使用邀请码进行报名,需要填写申请理由,项目发布者审核通过后即可加入成功。

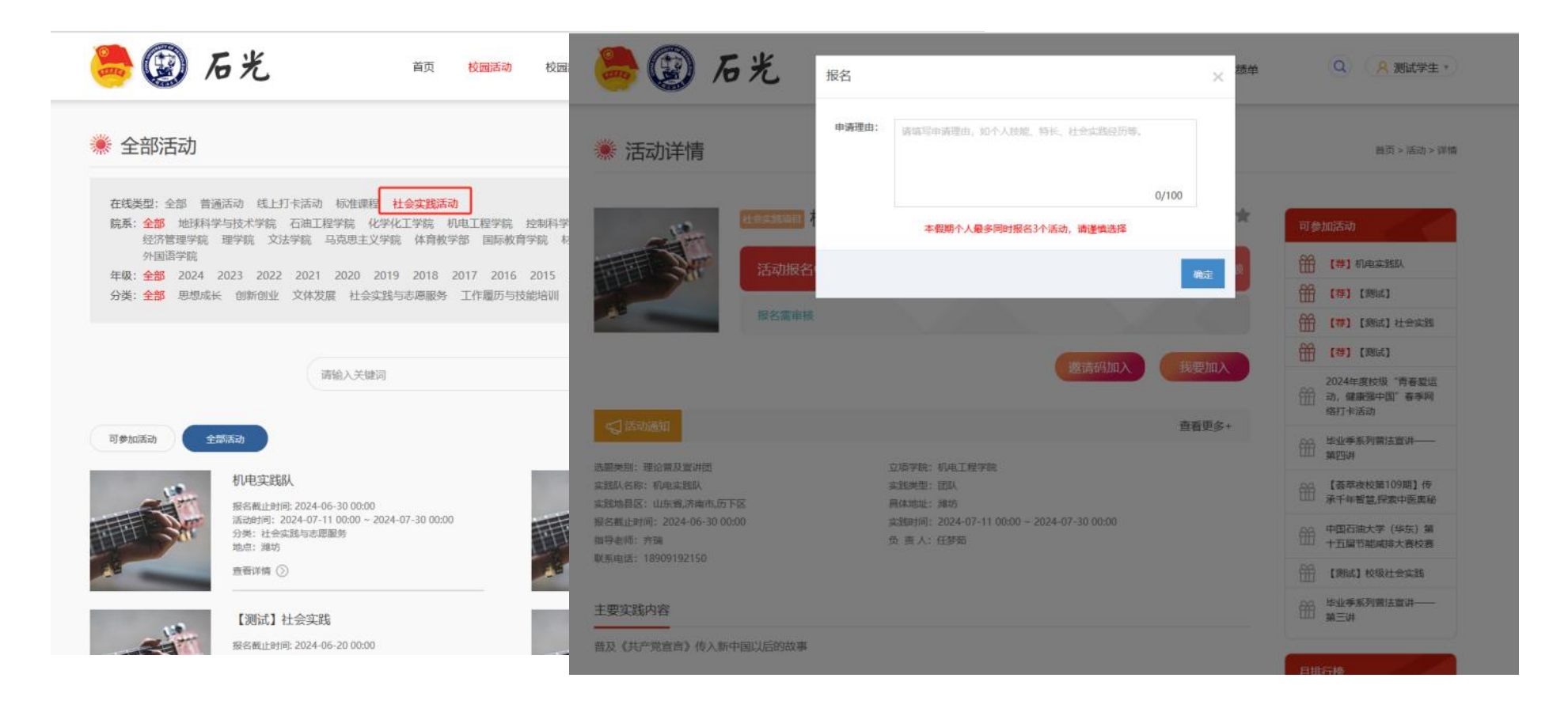

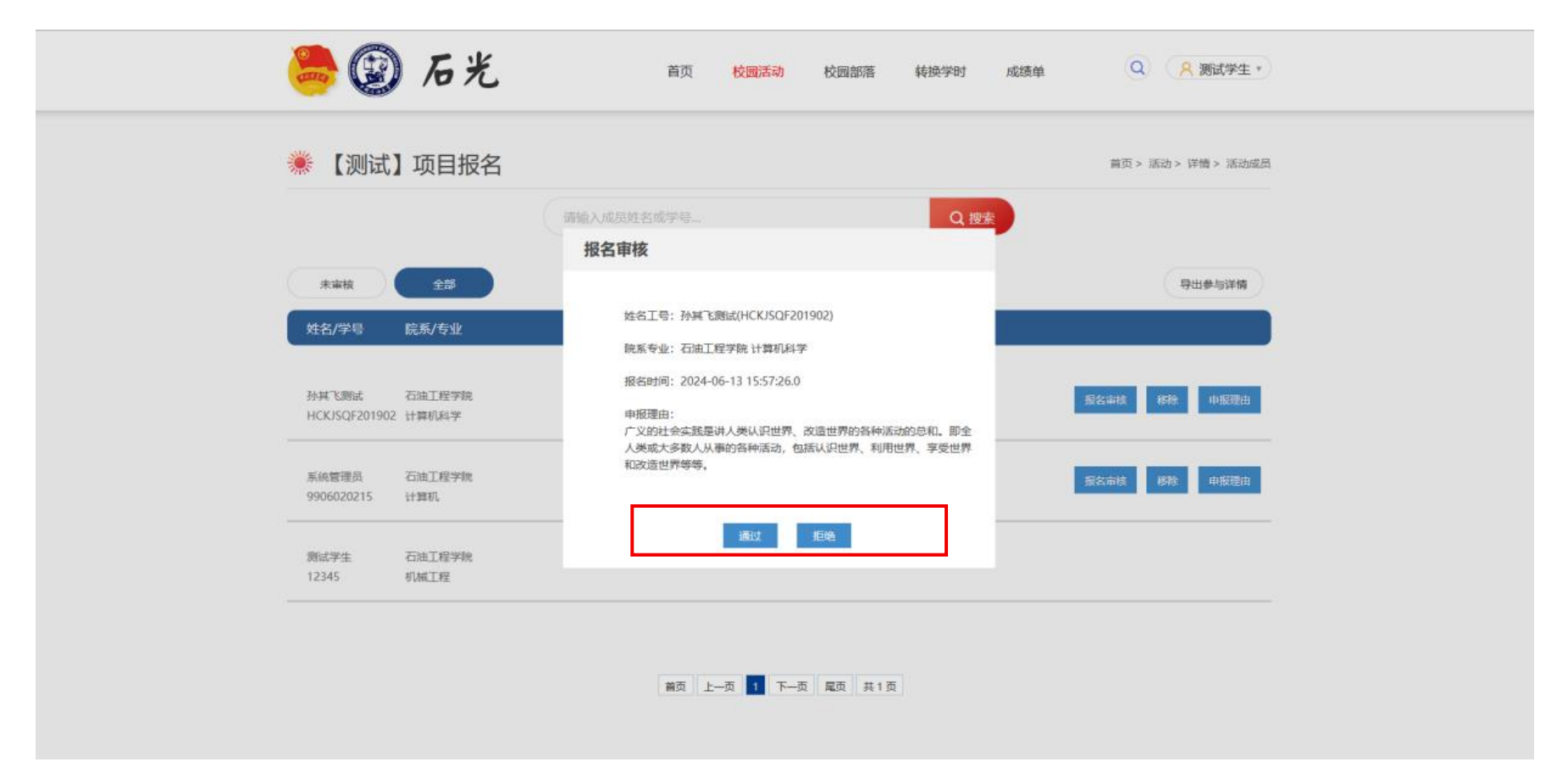

**项目发布者**需要对报名的用户依次进行<mark>审核</mark>,点击项目详情页面中的活动成员列表进入成员管理页面,审核通过的才能成为队员。

2.3 微日志的提交必须要有微日志!!!(判定学时的重要标准),做一天上传一天的微日志(如时间设置了30天,但只有5天做实践,只需提交5天的微日志) 系统根据实践开始和结束时间自动生成微日志日历,项目发布者在社会实践项目开展过程中每天提交一次微日志。

点击项目详情中的<mark>微日志按钮</mark>,进入微日志编辑页面。

在微日志编辑页面只可以提交或修改当天的微日志,需填写至少300字的内容和最多三张图片。

| <b></b>                                                                                                    | 光                       | 首页                                                              | 校园活动           | 校园部落         | 转换学时 | 成绩单  |
|----------------------------------------------------------------------------------------------------|-------------------------|-----------------------------------------------------------------|----------------|--------------|------|------|
| 🗮 活动详情                                                                                                    |                         |                                                                 |                |              |      |      |
|                                                                                                    |                         | 试】社会实践项目                                                        | 1              |              |      | 收藏 🊖 |
|                                                                                                    | 活动进行中                   | 距活动结束还有1天 <mark>13</mark> 时                                     | 05 🔂 22 🕅      |              |      |      |
|                                                                                                    | 报名需审核                   | - //                                                            |                |              | 4    |      |
|                                                                                                    |                         | er                                                              | 8              | 微日志          | 活动   | 服名列表 |
| ◎活动通知                                                                                                    |                         |                                                                 |                |              | 查    | 重更多+ |
| 法题类别:多村振兴促进团<br>实践队名称: 题试<br>实践地县区:安徽省,合肥市,场海区<br>报名载止时间: 2024-06-12 00:00<br>指导老师: 题试账句,系统管理员(<br>联系电话: 178888888888 | Z<br>0.<br>(第武) ,孙延飞(新武 | 立项学统:团委<br>实践类型:团队<br>具体地址: 测试<br>实践时间: 2024-06-1<br>负 查人: 测试学生 | 3 00:00 ~ 2024 | -06-15 00:00 |      |      |
| 主要实践内容                                                                                                    |                         |                                                                 |                |              |      |      |

测试

### 2.4 社会实践项目的完结 申请完结后实践项目才算结束!!!

社会实践结束后 **项目发布者**在网页端项目详情页面提交完结申请(只有在"活动设置的时间"结束后,才能申请完结),提交完结申请前需添加 项目成果总结和实践报告(如果有宣传,也要提交宣传统计表格)。项目成果总结最多允许用户填写 600 字内容,项目实践报告需要上传 50M 以 内的 PDF 文件(只能上传 PDF)。完结通过后会统一发放本假期社会实践项目的学时。

| 成果总结                  |                   |  |
|-----------------------|-------------------|--|
| 388的项目、获得的荣誉、发表的论文、新闻 | 電告的商業及数量等。(現600字) |  |
|                       |                   |  |
|                       | 确定 取满             |  |
|                       |                   |  |
|                       |                   |  |